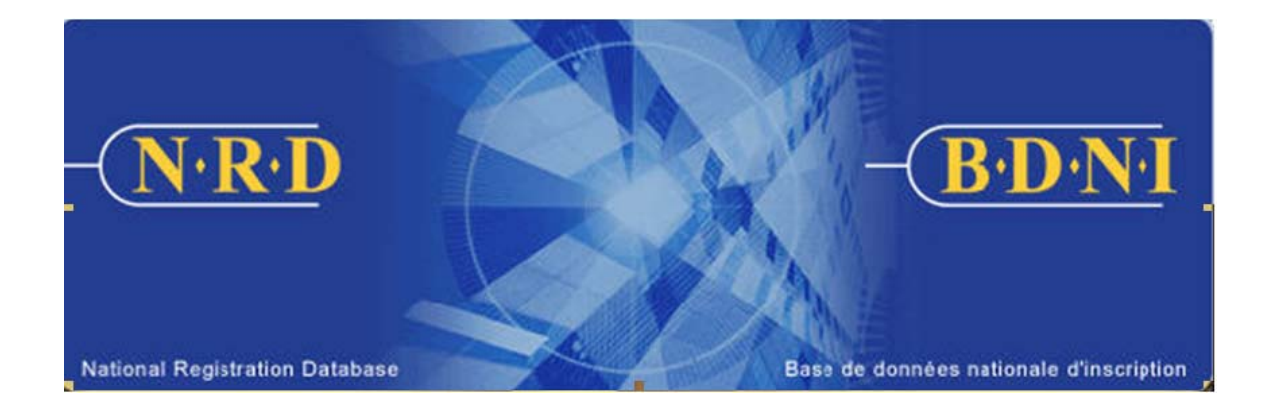

# **BASE DE DONNÉES NATIONALE D'INSCRIPTION (BDNI<sup>MC</sup>) :**

# **COMMENT PUIS-JE SOUMETTRE UN AVIS ANNULATION – EXEMPTION DES FRAIS ANNUELS?**

Novembre 2010

## COMMENT PUIS-JE SOUMETTRE UN AVIS ANNULATION – EXEMPTION DES FRAIS ANNUELS?

# Quand présenter ce type de demande?

#### **Exemption des frais annuels**

**Ce type de demande** permet aux sociétés de mieux contrôler le paiement automatique des frais annuels à la fin de chaque année. Elle sert à garantir que les personnes physiques qui demandent la résiliation de leur inscription ou qui mettent fin à leur relation au 31 décembre ne se verront pas imposer de frais annuels pour l'année civile suivante.

Il est possible de soumettre une seule demande d'annulation – exemption des frais annuels pour plusieurs personnes physiques; la demande doit être présentée séparément dans chaque territoire. Ce type de demande peut être soumis tout au long de l'année, mais avant le prélèvement des frais annuels effectué le 31 décembre. Chaque année, les ACVM précisent l'heure à compter de laquelle le système ne sera plus disponible le 31 décembre, quel que soit le type de demande.

La demande ne nécessite pas d'approbation réglementaire et est acceptée automatiquement par le système. À la fermeture des bureaux le 31 décembre, le statut d'inscription des personnes physiques exemptées des frais annuels dans ce territoire est changé pour « Suspendu (dispense des frais de participation) ».

La présentation d'une telle demande ne permet pas à la société de respecter ses obligations de dépôt en vertu du Règlement 33-109. La société qui présente cette demande doit déposer l'une des demandes suivantes pour chaque personne physique exemptée des frais annuels dans les délais prévus par le Règlement 33-109.

- a) le formulaire prévu à l'Annexe 33-109A1, *Avis de cessation de relation avec une personne physique inscrite ou autorisée* (si la personne physique cesse de travailler pour la société);
- b) le formulaire prévu à l'Annexe 33-109A2, *Modification ou radiation de catégories de personnes physiques* (si la personne physique agissant pour le compte de la société demande la résiliation de son inscription dans un ou plusieurs territoires de compétence, mais la maintient dans au moins un territoire).

#### Annulation de l'exemption des frais annuels

Bien que la demande d'annulation – exemption des frais annuels permette aux sociétés d'exclure certaines personnes physiques du calcul des frais annuels, elle peut également servir à annuler une telle exclusion. Les sociétés devraient annuler l'exemption des frais annuels visant une personne physique lorsqu'elle découle d'une erreur ou s'il a été décidé

que l'inscription de cette personne serait maintenue après le 31 décembre. La demande d'annulation doit être présentée avant le calcul final des frais annuels effectué le 31 décembre. À la fermeture des bureaux le 31 décembre, le statut d'inscription des personnes physiques dont l'exemption a été annulée demeurera inchangé, malgré l'avis d'annulation initial.

# Qui peut remplir la demande?

La demande peut être remplie par le représentant autorisé en chef ou le représentant autorisé d'une société inscrite dans plusieurs territoires de compétence.

# Quelle est la marche à suivre?

 Dans la barre de navigation principale, cliquez sur l'onglet <u>Demande société</u> et sélectionnez ensuite Annulation - Exemption des frais annuels dans la liste des avis.

| DEMANDE<br>SOCIÉTÉ | DEMANDE<br>PERSONNE PHY. RECHERCHE DOSSIERS ENVOIS AUX INFO SUR<br>SOCIÉTÉ ADMIN. |  |  |  |  |  |  |  |  |  |
|--------------------|-----------------------------------------------------------------------------------|--|--|--|--|--|--|--|--|--|
| Avis               | 23789 - CORPORATION DE VALEURS MOBILIERES TEST                                    |  |  |  |  |  |  |  |  |  |
|                    | Cliquez sur une modification 33-109A3                                             |  |  |  |  |  |  |  |  |  |
|                    | Ouverture d'un établissement                                                      |  |  |  |  |  |  |  |  |  |
|                    | Modification des renseignements au sujet d'un établissement                       |  |  |  |  |  |  |  |  |  |
|                    | Fermeture d'un établissement                                                      |  |  |  |  |  |  |  |  |  |
|                    | Modification du Superviseur d'un établissement ou Directeur de succursale         |  |  |  |  |  |  |  |  |  |
|                    | Modification de l'état d'un établissement                                         |  |  |  |  |  |  |  |  |  |
|                    | Frais annuel                                                                      |  |  |  |  |  |  |  |  |  |
|                    | Annulation - Exemption des frais annuels                                          |  |  |  |  |  |  |  |  |  |
|                    |                                                                                   |  |  |  |  |  |  |  |  |  |
|                    | DEMANDE SOCIÉTÉ I DEMANDE PERSONNE PHYSIQUE I RECHERCHE I DOSSIERS EN COURS       |  |  |  |  |  |  |  |  |  |
|                    | ENVOIS AUX ORG. DE RÉGL.   INFO SUR SOCIÉTÉ   OUTILS ADMIN.                       |  |  |  |  |  |  |  |  |  |

2. Le système affiche la liste des territoires de compétence où la société est actuellement inscrite. Cliquez sur la province ou le territoire où la société souhaite exempter des personnes physiques des frais annuels pour la prochaine année civile ou annuler des exemptions demandées précédemment pour certaines personnes physiques.

| DEMANDE<br>SOCIÉTÉ | DEMANDE<br>PERSONNE PHY. RECHERCHE DOSSIERS ENVOIS AUX INFO SUR OUTILS<br>EN COURS ORG. DE RÉGL, SOCIÉTÉ ADMIN. |  |  |  |  |  |  |  |  |  |
|--------------------|----------------------------------------------------------------------------------------------------|--|--|--|--|--|--|--|--|--|
| Avis               | 23789 - CORPORATION DE VALEURS MOBILIERES TEST                                                                  |  |  |  |  |  |  |  |  |  |
|                    | Annulation - Exemption des frais annuels                                                                        |  |  |  |  |  |  |  |  |  |
|                    | Provinces ou territoires                                                                                        |  |  |  |  |  |  |  |  |  |
|                    | Cliquez sur un territoire de compétence pour déterminer les personnes physiques exemptées des frais annuels.    |  |  |  |  |  |  |  |  |  |
|                    | Provinces ou territoires                                                                                        |  |  |  |  |  |  |  |  |  |
|                    | Alberta<br>Celembio Britanziano                                                                                 |  |  |  |  |  |  |  |  |  |
|                    | Manitoba                                                                                                    |  |  |  |  |  |  |  |  |  |
|                    | Nouveau-Brunswick                                                                                               |  |  |  |  |  |  |  |  |  |
|                    | Terre-Neuve et Labrador                                                                                         |  |  |  |  |  |  |  |  |  |
|                    | Nouvelle-Écosse                                                                                                 |  |  |  |  |  |  |  |  |  |
|                    | Territoires du Nord-Ouest                                                                                       |  |  |  |  |  |  |  |  |  |
|                    | Nunavut                                                                                                    |  |  |  |  |  |  |  |  |  |
|                    | <u>Ontario</u><br>la du Drines Édevard                                                                          |  |  |  |  |  |  |  |  |  |
|                    | lie-du-Pfince-Edouard<br>Québec                                                                                 |  |  |  |  |  |  |  |  |  |
|                    | Saskatchewan                                                                                                    |  |  |  |  |  |  |  |  |  |
|                    | Yukon                                                                                                    |  |  |  |  |  |  |  |  |  |

Remarque : Si une personne physique est inscrite dans plusieurs territoires de compétence, vous devez faire une demande pour chaque territoire où vous entendez l'exclure du calcul des frais annuels.

3. Le système présente un écran où vous devez inscrire le numéro de BDNI de la personne physique que la société souhaite exclure du calcul des frais annuels ou dont elle veut annuler l'exclusion. Entrez le numéro de BDNI et cliquez sur **Continuer**.

| DEMANDE DEMAN<br>SOCIÉTÉ PERSONN         | NDE RECHERCHE DOSSIERS ENVOIS AUX INFO SUR OUTILS ADMIN.                                                                                                 |
|------------------------------------------|----------------------------------------------------------------------------------------------------|
| Annulation - Exemption des frais annuels | 23789 - CORPORATION DE VALEURS MOBILIERES TEST                                                                                                    |
| Réaffecter demande                       | Annulation - Exemption des frais annuels                                                                                                    |
| Remplir demande                          | Renseignements sur la personne physique                                                                                                    |
|                                          | Inscrivez le n° de BDNI. 1809051                                                                                                    |
|                                          | Continuer >> Restaurer                                                                                                    |
|                                          | <u>Demande société   demande personne physique   recherche   dossiers en cours</u><br><u>envois aux org. de régl.   info sur société   outils admin.</u> |

4. Le système valide le numéro de BDNI que vous avez saisi, affiche le nom officiel de la personne physique correspondante agissant pour le compte de la société ainsi que ses catégories d'inscription dans le territoire sélectionné. Si ce n'est pas la bonne personne physique, cliquez sur **Annuler** au bas de l'écran afin d'effectuer une nouvelle recherche. Indiquez ensuite si vous souhaitez exclure la personne physique du calcul des frais annuels ou annuler l'exclusion demandée précédemment pour cette personne.

| DEMANDE DEMA<br>SOCIÉTÉ PERSON              | ANDE<br>INE PHY. RECHERCHE DOSSIERS ENVOIS AUX INFO SUR OUTILS<br>ORG. DE RÉGL. SOCIÉTÉ ADMIN.                                  |  |  |  |  |  |  |  |  |
|---------------------------------------------|----------------------------------------------------------------------------------------------------|--|--|--|--|--|--|--|--|
| Annulation - Exemption<br>des frais annuels | 23789 - CORPORATION DE VALEURS MOBILIERES TEST                                                                                  |  |  |  |  |  |  |  |  |
| Réaffecter demande                          | Annulation - Exemption des frais annuels                                                                                        |  |  |  |  |  |  |  |  |
| Remplir demande                             | Renseignements sur la personne physique - Québec                                                                                |  |  |  |  |  |  |  |  |
|                                             | N° de BDNI 123441                                                                                                    |  |  |  |  |  |  |  |  |
|                                             | Prénom · François                                                                                                    |  |  |  |  |  |  |  |  |
|                                             |                                                                                                    |  |  |  |  |  |  |  |  |
|                                             | Catégories d'inscription Courtier en placement Représentant de courtier                                                         |  |  |  |  |  |  |  |  |
|                                             | Titres, options et comptes gérés<br>Détail<br>Représentant inscrit<br>Titres                                                    |  |  |  |  |  |  |  |  |
|                                             | Action                                                                                                    |  |  |  |  |  |  |  |  |
|                                             | Exclure personne physique     Annuler - Exclure personne physique     Ajouter autre     Sauvegarder et continuer >>     Annuler |  |  |  |  |  |  |  |  |

Pour ajouter des personnes physiques à la demande d'annulation – exemption des frais annuels pour ce territoire de compétence, cliquez sur **Ajouter autre** et entrez les renseignements sur les autres personnes. Lorsque vous avez terminé, cliquez sur **Sauvegarder et continuer**.

5. Après confirmation d'au moins une personne physique visée par la demande, le système affiche une liste indiquant le numéro de BDNI, le prénom et le nom de famille de chaque personne physique visée et l'action demandée. Vous pouvez cliquer sur **Ajouter autre** pour ajouter d'autres personnes physiques ou sur **Continuer** pour remplir la demande.

| DEMANDE<br>SOCIÉTÉ PERSON                   | ANDE RECHERCHE DOSSIE                             | RS ENVOIS AUX INFO SUR<br>IRS ORG. DE RÉGL. SOCIÉTÉ | OUTILS<br>ADMIN. |                   |  |  |  |  |  |  |
|---------------------------------------------|---------------------------------------------------|-----------------------------------------------------|------------------|-------------------|--|--|--|--|--|--|
| Annulation - Exemption<br>des frais annuels | 23789 - CORPORATION                               | DE VALEURS MOBILIERE                                | STEST            |                   |  |  |  |  |  |  |
| Réaffecter demande                          | Annulation - Exemption des frais annuels - Québec |                                                     |                  |                   |  |  |  |  |  |  |
| Remplir demande                             | Commeire our le nore                              |                                                     |                  |                   |  |  |  |  |  |  |
|                                             | Cliquez our un nom n                              | onne physique                                       | imia -           |                   |  |  |  |  |  |  |
|                                             | Cliquez sur un nom p                              | our modifier les renseignements so                  | imis .           |                   |  |  |  |  |  |  |
|                                             | N° de BDNI                                        | Nom de famille                                      | Prénom           | Action            |  |  |  |  |  |  |
|                                             | 123441                                            | Bai                                                 | François         | Exclu             |  |  |  |  |  |  |
|                                             | 144831                                            | Simard                                              | John             | Annuler Exclusion |  |  |  |  |  |  |
|                                             | 1809051                                           | Lapointe                                            | Ann              | Exclu             |  |  |  |  |  |  |
|                                             |                                                   |                                                     |                  |                   |  |  |  |  |  |  |
|                                             |                                                   |                                                     |                  |                   |  |  |  |  |  |  |
|                                             |                                                   | Ajouter a                                           | tre Continuer >> |                   |  |  |  |  |  |  |
|                                             |                                                   | / gouler a                                          |                  |                   |  |  |  |  |  |  |

6. Pour supprimer une personne physique de la liste, cliquez sur son nom de famille. L'écran affichera les renseignements relatifs à cette personne, comme à la quatrième étape; une case **Supprimer** paraîtra dans le coin supérieur droit.

| DEMANDE<br>SOCIÉTÉ PERSON                   | ANDE RECHERCHE DOSSI      | ERS ENVOIS AUX INF<br>URS ORG. DE RÉGL. SO | O SUR OUTILS<br>CIÉTÉ ADMIN. |           |     |
|---------------------------------------------|---------------------------|--------------------------------------------|------------------------------|-----------|-----|
| Annulation - Exemption<br>des frais annuels | -<br>23789 - CORPORATIO   | N DE VALEURS MOBI                          |                              |           |     |
| Première page                               |                           |                                            |                              |           |     |
| Réaffecter demande                          | Annulation - Exemption de | es frais annuels                           |                              |           |     |
| Remplir demande                             | Renseignements sur la     | personne physique - Québ                   | ec                           | Supprir   | mer |
|                                             | N° de BDNI                | 1809051                                    |                              |           |     |
|                                             | Nom de famille :          | Lapointe                                   |                              |           |     |
|                                             | Prénom :                  | Ann                                        |                              |           |     |
|                                             |                           |                                            |                              |           |     |
|                                             | Catégories d'inscriptio   | n                                          |                              |           |     |
|                                             | Courtier en placeme       | ent                                        |                              |           |     |
|                                             | Représentant de cour      | tier                                       |                              |           |     |
|                                             | Titres, options et co     | mptes gérés                                |                              |           |     |
|                                             | Détail                    |                                            |                              |           |     |
|                                             | Représentant inscrit      |                                            |                              |           |     |
|                                             | nues                      |                                            |                              |           |     |
|                                             | Action                    |                                            |                              |           |     |
|                                             |                           |                                            |                              |           |     |
|                                             | Exclure personne p        | hysique                                    |                              |           |     |
|                                             | O Annuler - Exclure p     | ersonne physique                           |                              |           |     |
|                                             |                           |                                            |                              |           |     |
|                                             |                           | Ajouter autre                              | Sauvegarder et continuer >   | > Annuler |     |

Cochez cette case et cliquez sur **Sauvegarder et continuer**. Le nom de cette personne physique sera retiré de la demande.

| DEMANDE<br>SOCIÉTÉ PERSON                | NDE<br>NE PHY. RECHERCHE                      | DOSSIERS<br>EN COURS | ENVOIS AUX<br>ORG. DE RÉGL. | INFO SUR<br>SOCIÉTÉ | OUTILS<br>ADMIN. |        |  |  |  |  |  |
|------------------------------------------|-----------------------------------------------|----------------------|-----------------------------|---------------------|------------------|--------|--|--|--|--|--|
| Annulation - Exemption des frais annuels | 23789 - CORPOR                                | ATION DE             | VALEURS M                   | OBILIERES           | TEST             |        |  |  |  |  |  |
| Première page                            | Annulation Examption des frais annuals Québes |                      |                             |                     |                  |        |  |  |  |  |  |
| Reaffecter demande                       | Amulation                                     | emption des l        |                             | uebec               |                  |        |  |  |  |  |  |
|                                          | Sommaire sur la personne physique             |                      |                             |                     |                  |        |  |  |  |  |  |
|                                          | Cliquez sur                                   | un nom pour m        | odifier les renseig         | gnements sour       | nis:             |        |  |  |  |  |  |
|                                          | N° de BDN                                     | 11                   | Nom de far                  | nille               | Prénom           | Action |  |  |  |  |  |
|                                          | 123441                                        |                      | Bai                         |                     | François         | Exclu  |  |  |  |  |  |
|                                          | 144831 Simard John Annuler Exclusion          |                      |                             |                     |                  |        |  |  |  |  |  |
|                                          |                                               |                      |                             | Ajouter autr        | Continue         | >>     |  |  |  |  |  |

Lorsque vous avez terminé, cliquez sur **Continuer** au bas de la page ou sur **Remplir demande** dans le navigateur local. Le système vérifie si vous avez saisi tous les renseignements exigés et vous guide tout au long du processus.

# 7. **Remplir la demande**

#### a) Imprimer la demande

Avant d'envoyer votre demande aux organismes de réglementation, vous pouvez commander manuellement une impression page par page.

#### b) Vérification de la demande

Le système valide votre demande et s'assure qu'elle est complète dès que vous cliquez :

- sur **Remplir demande** dans le navigateur local;
- ou sur **Continuer** à la dernière page de la demande et lancez le processus **Remplir demande**.

Si votre demande est complète, le système affiche un message de confirmation indiquant que la demande est prête à être envoyée aux organismes de réglementation. Si elle est incomplète, le système affiche un message en rouge précisant les renseignements manquants.

## c) Écran « Résumé des frais pour la demande »

Cette demande n'entraîne aucuns frais réglementaires. Le système affiche des frais de 0 \$ à payer à l'organisme de réglementation de chaque province et territoire où vous présentez la demande ainsi que sur le compte BDNI de votre société. De plus, aucuns frais d'usager de la BDNI ne sont exigés.

| iébec                            |  |  |         |
|----------------------------------|--|--|---------|
| Courtier en placement            |  |  |         |
| Courtier en placement            |  |  | 0,00 \$ |
| Courtier en dérivés              |  |  |         |
| Courtier en dérivés              |  |  | 0,00 \$ |
| litres, options et comptes gérés |  |  | 0,00 \$ |
| Répartition :                    |  |  |         |
| Autorité des marchés financiers  |  |  | 0,00 \$ |
| DCRCVM - Québec (Québec)         |  |  | 0,00 \$ |

Pour imprimer le résumé des frais, cliquez sur **Page à imprimer**, puis utilisez la fonction d'impression de votre navigateur Internet. Cliquez sur **Continuer** et ensuite sur **Accuser réception** pour accepter les frais indiqués.

#### d) Écran « Soumettre aux organismes de réglementation »

Le système affiche la liste des provinces et territoires où sera envoyée votre demande et des organismes de réglementation à qui elle sera adressée.

| DEMANDE<br>SOCIÉTÉ | DEMANDE<br>PERSONNE PHY.                                                                           | RECHERCHE          | DOSSIERS<br>EN COURS   | ENVOIS AUX<br>ORG. DE RÉGL. | INFO SUR<br>SOCIÉTÉ | OUTILS<br>ADMIN. |                                                     |  |  |  |  |
|--------------------|----------------------------------------------------------------------------------------------------|--------------------|------------------------|-----------------------------|---------------------|------------------|-----------------------------------------------------|--|--|--|--|
| 23789 - CO         | ORPORATIO                                                                                          | N DE VALEUI        | RS MOBILI              | ERES TEST                   |                     |                  |                                                     |  |  |  |  |
| Soumettre          | Soumettre aux organismes de réglementation - 2010248758 - Annulation - Exemption des frais annuels |                    |                        |                             |                     |                  |                                                     |  |  |  |  |
| Un de              | mande d'avis de                                                                                    | cessation de rela  | tion ou une de         | mande de modific            | cation ou résiliat  | ion des catégo   | pries d'inscription est requis pour chaque individu |  |  |  |  |
| identi             | fié à l'exclusion d                                                                                | ans les 5 jours su | vants le 31 dé         | cembre.                     |                     |                  |                                                     |  |  |  |  |
|                    | Province ou                                                                                        |                    | Organisme              | es de réglementa            | tion ou d'auto      | ł                |                                                     |  |  |  |  |
|                    | Territoire<br>Québec                                                                               |                    | réglementa<br>OCRCVM - | ation.<br>Québec (Québec    | )                   |                  |                                                     |  |  |  |  |
|                    |                                                                                                    |                    |                        |                             | /                   |                  |                                                     |  |  |  |  |
|                    |                                                                                                    |                    |                        | -                           |                     |                  |                                                     |  |  |  |  |
|                    |                                                                                                    |                    |                        |                             | Soumettre           |                  |                                                     |  |  |  |  |

Lorsque vous avez terminé, cliquez sur **Soumettre**. Le système transmet alors la demande et affiche le **Menu des tâches**. La demande ne nécessite pas d'approbation réglementaire et est acceptée automatiquement par le système.

**Remarque :** Après le 31 décembre, vous pouvez utiliser la fonction **Outils admin./Rapports** pour générer un rapport comportant la liste des personnes physiques ayant été exclues du processus de paiement des frais annuels et qui sont tenues de déposer le type de demande approprié dans les délais prévus par l'Annexe 33-109A1, *Avis de cessation de relation avec une personne physique inscrite ou autorisée*, ou par l'Annexe 33-109A2, *Modification ou radiation de catégories de personnes physiques*, du Règlement 33-109.

Pour obtenir des instructions plus détaillées, reportez-vous au module du **Manuel de l'usager** intitulé « Comment générer un rapport de suivi sur les cessations de relation ».